# 第 08 章 Guest 帳號關閉設定

系統內建的帳戶,不需要使用的應停用,而需要使用的帳號可以 更名與設定密碼來強化安全,Guest這個來賓帳戶應關閉。

## 步驟 01:點選→打『電腦管理』,步驟 02:開啟『電腦管理』。

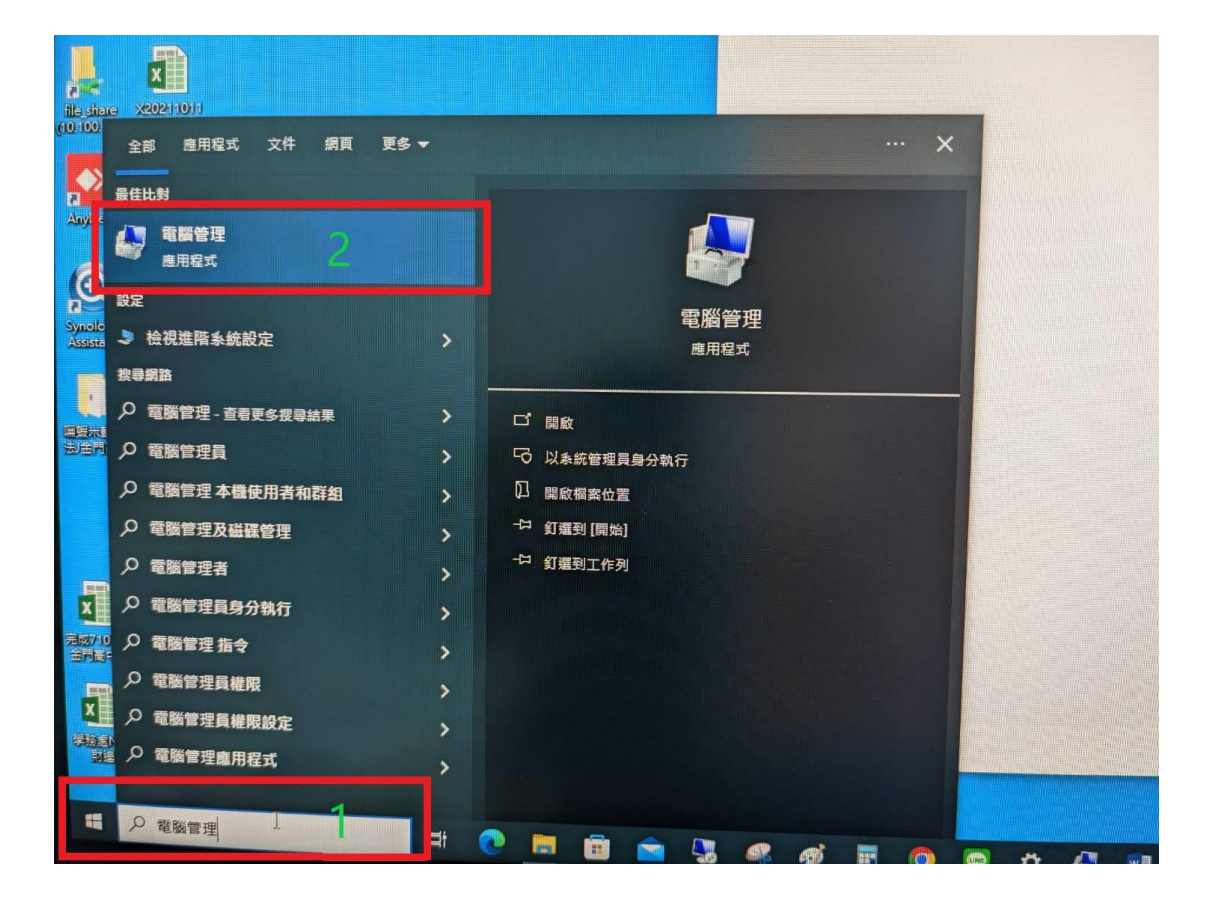

步驟 03:點選『本機使用者和群組』,點開右邊視窗的『使用者』

步驟 04:選取『Guest』,按滑鼠右鍵,點選『內容』,

## 開啟 『Guest 內容』

### 步驟 05:帳戶已停用打勾

### 步驟 06,07: 套用後按確定

| ■ 電腦管理<br>檔案(F) 動作(A) 檢視(V) 説         | (明(H)               |                 | - 🗆 X  |
|---------------------------------------|---------------------|-----------------|--------|
| 🗢 🔿 🖄 📷 🗙 📑 🗟                         | 2 🖬                 |                 |        |
| ▲ 電腦管理 (本機)                           | 名稱 全名               | 描述              | 動作     |
| ↓ ↓ ↓ ↓ ↓ ↓ ↓ ↓ ↓ ↓ ↓ ↓ ↓ ↓ ↓ ↓ ↓ ↓ ↓ | Administrator       | 管理電腦/網域的內建帳戶 4  | 使用者    |
| > 🛃 事件檢視器 3                           | Guest               | 供來賓存取電腦/網域之用的內建 | 其他動作 ▶ |
| → ● 五田婆科志                             | Guest - 內容          | 7 ×             | Guest  |
| ☐ 使用者                                 |                     | 1 1             | 其他動作 ▶ |
|                                       | 一般成員隸屬設定檔           |                 |        |
|                                       | Guest               |                 |        |
| ✓ 書 存放裝置 ■ 磁磁等冊                       | Cuest               |                 |        |
| > 10 服務與應用程式                          |                     |                 |        |
|                                       | 全名(F):              |                 |        |
|                                       | 描述(D): 供來賓存取電腦      | 》/網域之用的內建帳戶     |        |
|                                       |                     |                 |        |
| 4                                     | □ 使用者必須在下次登入時變更密碼(M | 1)              |        |
|                                       | ☑ 使用者不能變更密碼(C)      |                 |        |
|                                       | ☑ 密碼永久有效(P)         |                 |        |
| -                                     | ☑ 帳戶已停用(B) 5        |                 |        |
|                                       | □ 帳戶已鎖定(O)          |                 |        |
|                                       |                     |                 |        |
|                                       |                     |                 |        |
|                                       | 7                   | 6               |        |
|                                       |                     | 6               |        |
| 1                                     |                     |                 |        |
| 1                                     | 確定取消                | 蒼 (A) <b>說明</b> |        |
|                                       |                     |                 | ,      |